Челябинский облпотребсоюз

# Помарочный учёт алкогольной продукции в 1С Рарус ТКПТ

Семеновский Александр

Отдел автоматизации

Февраль 2019

#### Основные понятия

ЕГАИС хранит наши остатки на трёх регистрах:

- 1. Регистр «Склад»
- 2. Регистр «Торговый зал»
- 3. Новый регистр «Марки»

Принцип работы с ЕГАИС: запрос-ответ. Вы шлёте запросы, ЕГАИС через некоторое время отвечает на него. С помощью запроса можно узнать чтолибо о алкопродукции и её остатках, либо изменить какие данные с этим связанные.

# Регистр №1 «Склад»

Предназначен для приёма и отправки алкоголя. Все остатки алкоголя на этом регистре хранятся в разрезе справок А и Б (Форма №1 и Форма №2) и алкокодов.

На нём же хранится остаток помарочной продукции.

### Регистр №2 «Торговый зал»

Предназначен для хранения остатков немаркируемой и партионной (по старым маркам) алкопродукции. Остатки хранятся только в разрезе алкокодов. С этого регистра происходит выбытие алкогольной продукции из остатков в результате розничной продажи.

Автоматически или вручную.

### Регистр №3 «Марки»

Предназначен для хранения остатка марок в разрезе справки Б (Форма №2). Тесно связан с регистром №1, является его расширением.

При продаже через кассу алкопродукции с новой маркой, она автоматически выбывает из регистра №3 и уменьшает остаток алкопродукции на регистре №1. Вплоть до его обнуления.

# Новые марки

• Имеют формат DataMatrix. Длина кода 150 символов. Изготавливаются на Гознаке, содержат в себе электронную подпись, для защиты от подделок.

• Марки могут быть объединены в упаковки, каждая упаковка имеет уникальный идентификатор. Считывая этот идентификатор, вы получаете информацию о хранящемся в этой упаковке списке марок.

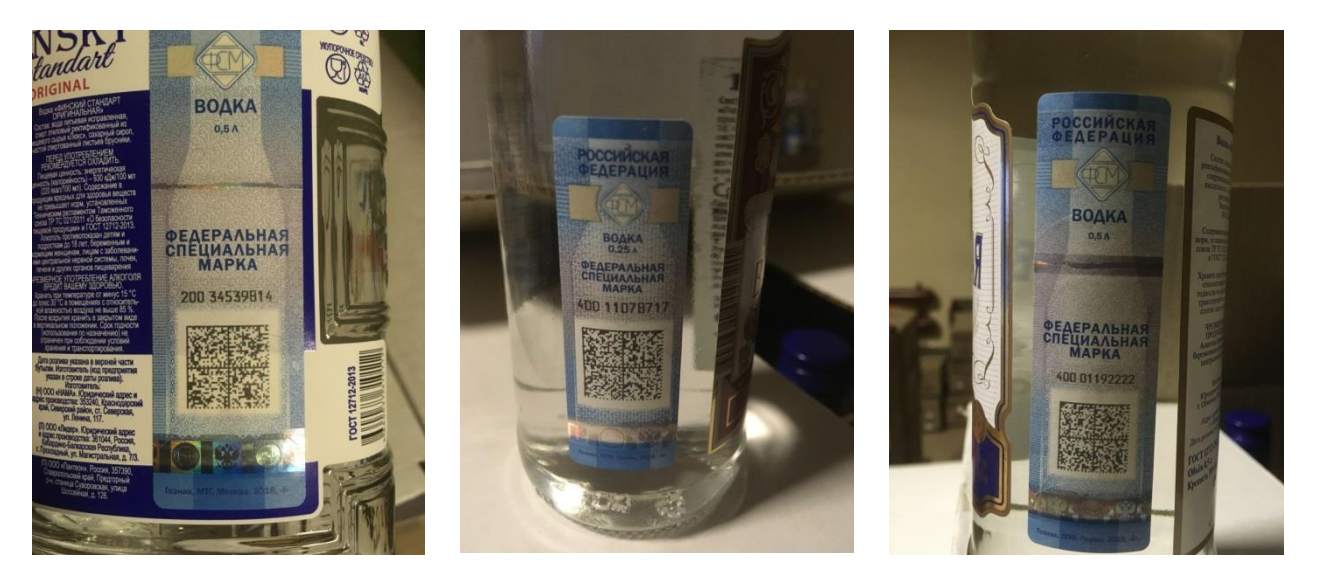

# Идентификатор упаковки

Имеют формат Code128 (одномерный штрихкод). Длина кода 26 символов.

Служат для облегчения ввода марок в учётную программу, т.к. содержать в себе список всех марок, находящихся в упаковке

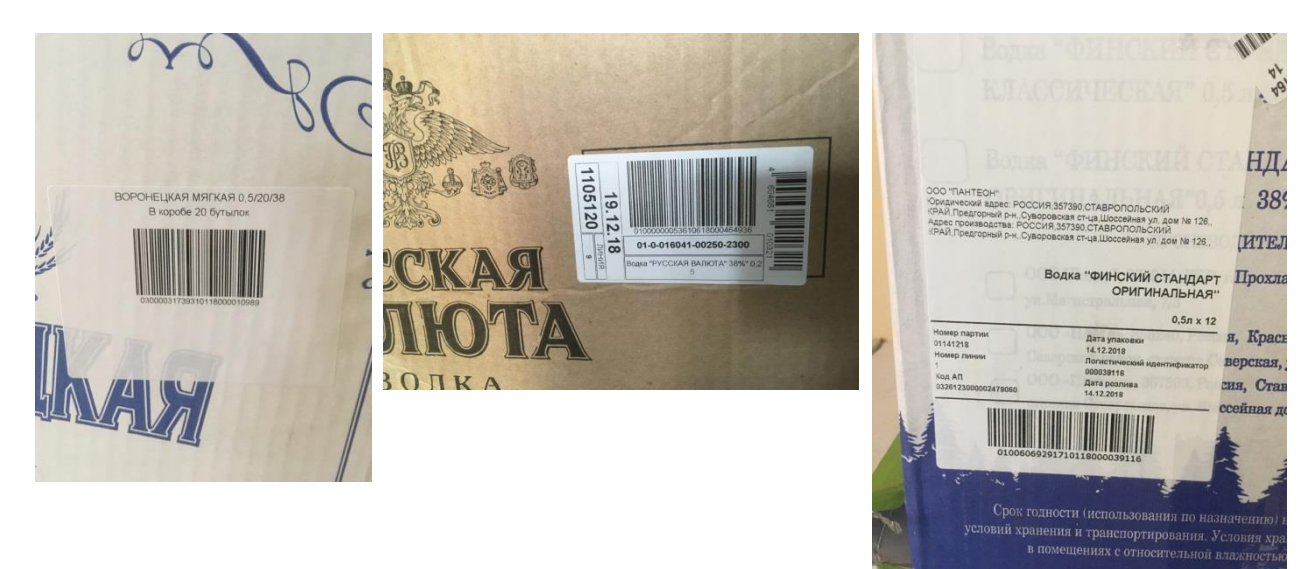

# Оборудование для работы с марками

Ручной сканер 2D Datalogic QD2430

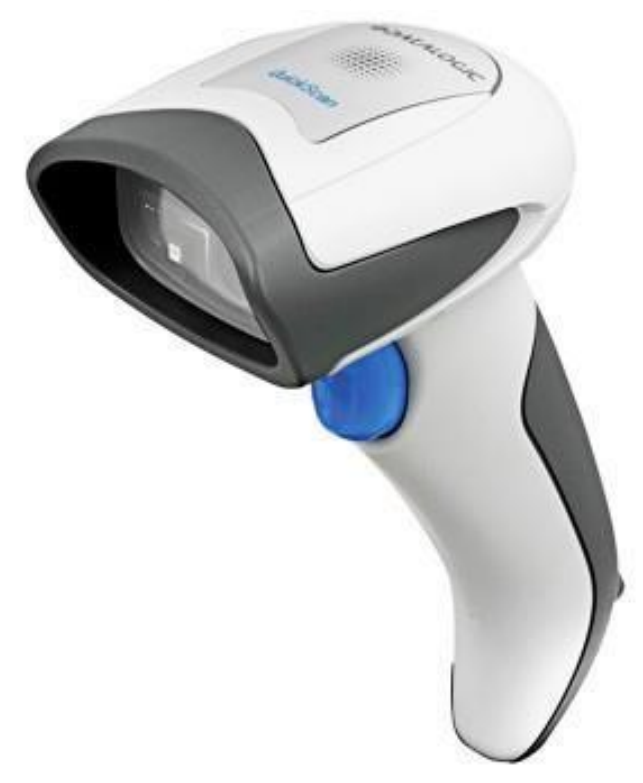

Ручной сканер 2D Honeywell 1450g

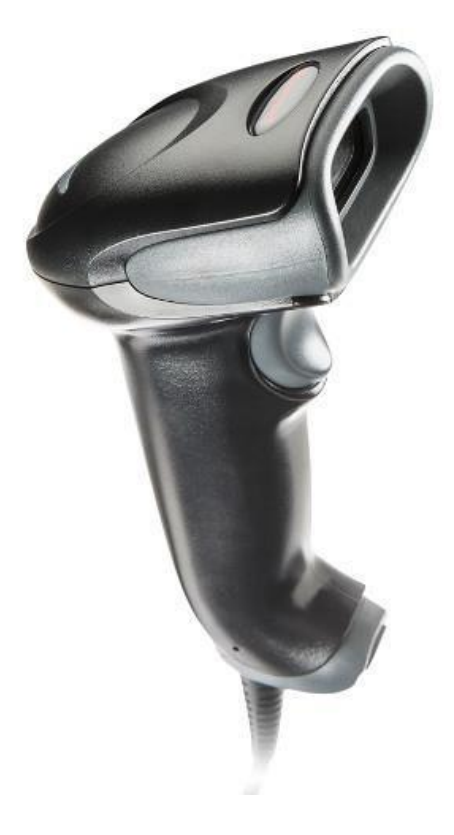

Терминал сбора данных 2D (ТСД) Honeywell EDA50K

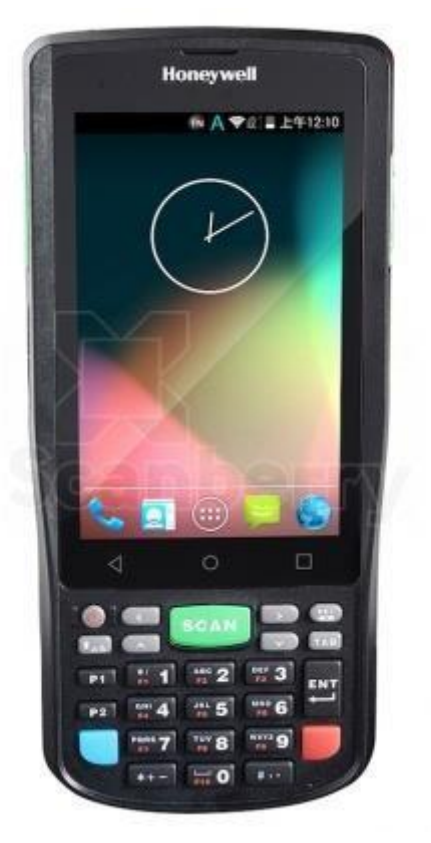

# Терминал сбора данных 2D (ТСД) Атол Droid

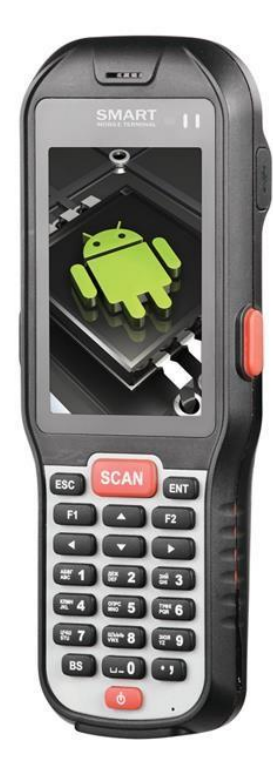

# Терминал сбора данных 2D (ТСД) Атол Lite

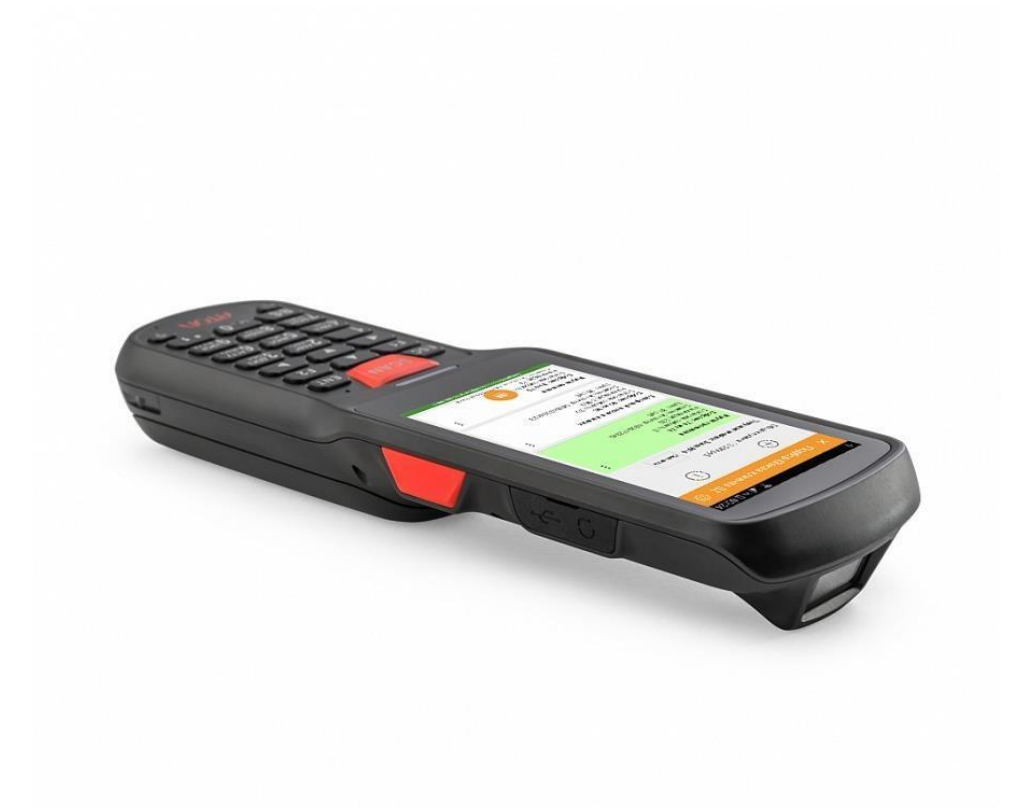

# ВНИМАНИЕ!!!

Для работы на ТСД нужна программа Магазин15 БАЗОВЫЙ с ЕГАИС

# Уход за оборудованием

Нужны влажные салфетки для офисной техники, не оставляющие разводов и ворса. Протирать нужно как корпус, так и экран и стекло сенсора

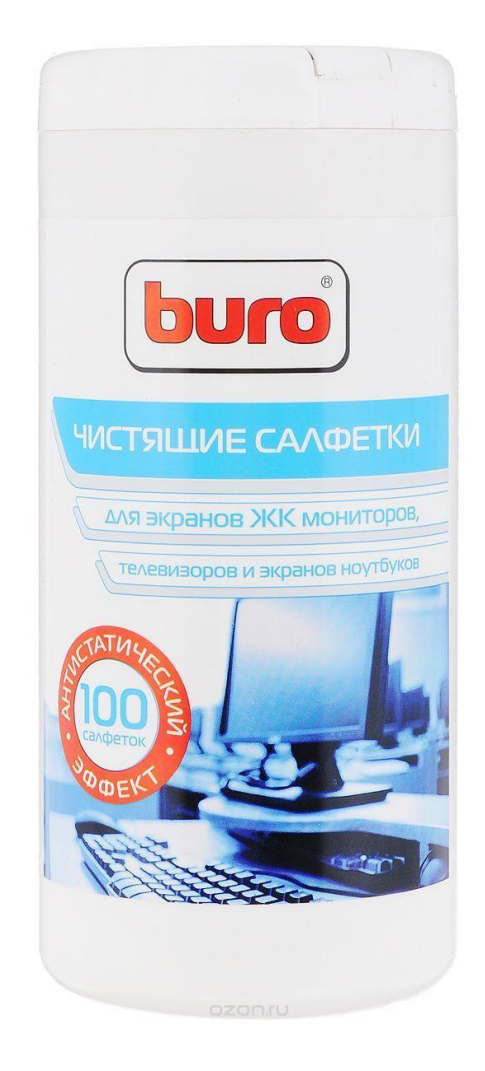

# Приём ТТН

Список ТТН можно открыть двумя способами:

- 1. Документы Поступление ТМЦ Товарно-транспортная накладная ЕГАИС
- 2. Документы ЕГАИС Товарно-транспортная накладная ЕГАИС

Выбираем нужную ТТН и нажимаем кнопку «Создать/Открыть поступление»

| 4   | айл Правка Справочники Документы О   | бработки Отчеты <u>С</u> ервис <u>О</u> кна Спр | авка           |                    |                  |              |               |                |                   |
|-----|--------------------------------------|-------------------------------------------------|----------------|--------------------|------------------|--------------|---------------|----------------|-------------------|
| IC  | 📫 📰 🐰 🗞 🛍 🍙 🔍 🔺 🖈 1                  | Q -× 3 3                                        | 0.             | 1 🖬 🛗 🏤 м          | M+ M-   % _      |              |               |                |                   |
| 8   | 🙀 .   🛃 🛫 🥵 🖉 .   😒                  | 1 14.18 4 15 3                                  | -              |                    |                  |              |               |                |                   |
|     | Товарно-транспортная накладная ЕГАИ  | IC                                              |                |                    |                  |              |               |                |                   |
| 0   | 💮 🕂 🕅 😨 🍢 😔 🌷 Получение ТТ           | Н 🛛 🙆 Отказ от ТТН 🛃 Создать/Откры              | ыть поступлен. | ие Заполнение поле | ей ТТН Отправить | реализации в | ЕГАИС (2) 🗸   | Подтвердить бе | з поступления 📫 🛚 |
| Opr | анизация                             | × Nozpascen                                     | ение:          |                    |                  |              |               | 🗙 Тран. мод    | улы               |
|     | Операция                             | Статус                                          | Состояние      | Дата получен 🔫     | Номер входящий   | Дата вход    | Дата отгрузки | Сумма докум    | Идентификатор     |
|     | TTH (Перемещение товаров в филиал)   | Передано в ЕГАИС                                | В работе       | 14.02.2019 17:11:  |                  |              | 14.02.2019    | 14 892,00      | TTN-0266255995    |
|     | TTH (Перемещение товаров из филиала) | Передано подтверждение в ЕГАИС                  | Выполнен       | 14.02.2019 16:27:  | 4140400114       | 14.02.2019   | 14.02.2019    | 12 560,00      | TTN-0266218824    |
|     | TTH (Перемещение товаров из филиала) | Передано подтверждение в ЕГАИС                  | Выполнен       | 14.02.2019 15:17:  | 4140400113       | 14.02.2019   | 14.02.2019    | 16 000,00      | TTN-0266218821    |
|     | TTH (Перемещение товаров в филиал)   | Получено подтверждение из ЕГАИС                 | Выполнен       | 14.02.2019 15:00:  |                  |              | 14.02.2019    | 12 560,00      | TTN-0266218824    |
|     | ТТН (Перемещение товаров в филиал)   | Получено подтверждение из ЕГАИС                 | Выполнен       | 14.02.2019 15:00:  |                  |              | 14.02.2019    | 16 000,00      | TTN-0266218821    |
|     | TTH (Перемещение товаров в филиал)   | Передано в ЕГАИС                                | В работе       | 14.02.2019 14:59:  |                  |              | 14.02.2019    | 6 000,00       | TTN-0266218819    |
|     | ТТН (Перемещение товаров в филиал)   | Получено подтверждение из ЕГАИС                 | Выполнен       | 14.02.2019 13:55:  |                  |              | 14.02.2019    | 3 300,00       | TTN-0266200702    |
|     | TTH (Перемещение товаров в филиал)   | Получено подтверждение из ЕГАИС                 | Выполнен       | 14.02.2019 13:54:  |                  |              | 14.02.2019    | 18 830,00      | TTN-0266200700    |
|     | TTH (Перемещение товаров из филиала) | Передано подтверждение в ЕГАИС                  | Выполнен       | 14.02.2019 11:10:  | 4140400108       | 13.02.2019   | 13.02.2019    | 10 980,00      | TTN-0265925526    |
|     | TTH (Перемещение товаров из филиала) | Передано подтверждение в ЕГАИС                  | Выполнен       | 14.02.2019 11:10:  | 4140400103       | 13.02.2019   | 13.02.2019    | 9 570,00       | TTN-0265887925    |
|     | TTH (Перемещение товаров из филиала) | Передано подтверждение в ЕГАИС                  | Выполнен       | 14.02.2019 11:09:  | 4140400105       | 13.02.2019   | 13.02.2019    | 21 450,00      | TTN-0265887931    |
|     | ТТН (Перемещение товаров из филиала) | Передано подтверждение в ЕГАИС                  | Выполнен       | 14.02.2019 11:08:  | 4140300003       | 13.02.2019   | 13.02.2019    | 14 035,00      | TTN-0265901856    |
|     | ТТН (Перемещение товаров из филиала) | Передано подтверждение в ЕГАИС                  | Выполнен       | 14.02.2019 11:08:  | 4140400104       | 13.02.2019   | 13.02.2019    | 1 560,00       | TTN-0265887927    |
|     | TTH (Перемещение товаров в филиал)   | Получено подтверждение из ЕГАИС                 | Выполнен       | 14.02.2019 10:29:  |                  |              | 14.02.2019    | 13 900,00      | TTN-0266132473    |
|     | TTH (Перемещение товаров в филиал)   | Получено подтверждение из ЕГАИС                 | Выполнен       | 13.02.2019 16:41:  |                  |              | 12.02.2019    | 10 980,00      | TTN-0265925526    |
|     | ТТН (Перемещение товаров из филиала) | Передано подтверждение в ЕГАИС                  | Выполнен       | 13.02.2019 15:36:  | 4140400102       | 13.02.2019   | 13.02.2019    | 3 300,00       | TTN-0265887923    |
|     | ТТН (поступление товаров)            | Получена из ЕГАИС                               | В работе       | 13.02.2019 15:01:  | 19\0000454       | 13.02.2019   | 13.02.2019    | 135 000,00     | TTN-0265894700    |
| X   | ТТН (Перемещение товаров в филиал)   | Передано в ЕГАИС                                | Ошибка         | 13.02.2019 14:27:  |                  |              | 12.02.2019    | 10 980,00      | 1TN-0265887932    |

# Работа с накладной

Для работы с марками в товарной части накладной предусмотрен столбец «Марки»

| Файл Правка Сол       | авонники Локум     | енты Об     | работки От | еты Сервии  | о Окна       | Справка     |           |            |          |                   |             |          |           |              |                  |                |                      |
|-----------------------|--------------------|-------------|------------|-------------|--------------|-------------|-----------|------------|----------|-------------------|-------------|----------|-----------|--------------|------------------|----------------|----------------------|
|                       |                    |             |            |             |              |             | 0 1       | (m) (25) ( |          |                   |             |          |           |              |                  |                |                      |
|                       |                    |             |            |             | • • •        |             | •••       | III 31 -   | -8 M M+  | - M-   U -        |             |          |           |              |                  |                |                      |
| 🛃 👬 🖕   📩 🛀           | 🇯 🕎 🍪 🔁            | 🖕 🛯 😫       | 🗈 🖬 🤑      | - 1 🕲 🔬     | . 🔚 🗄        | 6 🍮 🧹 👘     |           |            |          |                   |             |          |           |              |                  |                |                      |
| Поступление това      | аров № Ч14000      | 0194 от     | 14.02.2019 | (ч57_Опера  | тор_2)       | Записан *   |           |            |          |                   |             |          |           |              |                  |                | _ & ×                |
| 🧠 Операция 👻 💲 Це     | ны и валюта Де     | йствия -    | -          | à 📑 🖏 I     | <b>ه</b> ۲ ا | Іерейти 🕶 🤅 | 2 🚷 (17   | 7:59:37) - | 1 🕌 🕌    | 鹶 Отправить акт   | ЕГАИС       |          |           |              |                  |                |                      |
| Документ №: Ч140      | 000194             |             |            |             |              | от          | 14.02.201 | 9 🗐 🗘      | OOO Mer  | ркурий; Ч1404 Меј | ркурий Мага | ізин Юж  |           |              |                  |                |                      |
| Склад компании: 41404 | 4 Алкоголь Магазы  | ин Южный    | РЦ         |             |              |             |           | Q          | Входящий | й докум. №: 19\0  | 000454      |          |           |              |                  | от 13.0        | 02.2019 🗊            |
| Контрагент: МКС (     | 000                |             |            |             |              |             |           | Q          |          |                   |             |          |           |              |                  | Ввес           | ти счет-фактуру      |
| Договор: Поста        | авка в Рубот 01.01 | 1.18        |            |             |              |             |           | Q          |          |                   |             |          |           | По договору, | долг контрагенту | составляет: {  | 5 173 029,05 Py6     |
|                       |                    |             |            |             |              |             |           |            |          |                   |             |          |           |              | Не устан         | авливать розн  | ничные цены 🗌        |
| Товары (2 поз.) Распо | ределение постави  | ки (0 поз.) | Марки (0 п | оз.) Дополн | ительно      |             |           |            |          |                   |             |          |           | Ba           | пюта: Руб (1,00  | 00) ИТОГ       | <u>O: 135 000,00</u> |
| 0 D / X 🖩             | ☆ 🗣 🗍 👫            | 🔣 Запо      | лнение 🕶 🔯 | Подбор      | Отбор        | 1           |           |            |          |                   |             |          |           |              | Иска             | ть по кодам п  | поставщика 🗌         |
| Рек Цена С            | Сумма Сумм         | ма бе І     | Bcero      | Сумма ро    | Стара        | % НДС       | НДС       | гтд        | П        | роизводитель      | Код ГАК     | Количест | Цена по д | Сумма по     | Марки            |                |                      |
| D                     | 74 400.00 74       | 4 400.00    | 74 400,00  |             |              | Без НДС     |           |            | K        | фисталл КЛВЗ      | Водка       | 400,000  | 186,00    | 74 400,00    | 👃 Введено: 0 и   | 1з 400. Совпа  | ло:0 из 400          |
| .61 140.00            | 60 600,00 60       | 0 600,00    | 60 600,00  | 84 000,00   | 140,00       | Без НДС     |           |            | K        | Казанский ЛВЗ     | Водка       | 600,000  | 101,00    | 60 600,00    | \rm Введено: О и | із 600. Совпа. | ло: 0 из 600         |
|                       |                    |             |            |             |              |             |           |            |          |                   |             |          |           |              |                  |                |                      |
|                       |                    |             |            |             |              |             |           |            |          |                   |             |          |           |              |                  |                |                      |
|                       |                    |             |            |             |              |             |           |            |          |                   |             |          |           |              |                  |                |                      |
|                       |                    |             |            |             |              |             |           |            |          |                   |             |          |           |              |                  | œ,             | jalifaraanskiik      |

Если столбец отсутствует, его надо включить: для этого щёлкаем правой кнопкой мыши по таблице товарной части, выбираем пункт «Настройка списка» и включаем колонку «Марки». Ширину колонки марки рекомендуем делать около 50 символов

|                |                                     | Настройка списка                               |              | ×      |
|----------------|-------------------------------------|------------------------------------------------|--------------|--------|
| •              | Добавить Ins                        | Колонки Прочее                                 |              |        |
| B              | <u>Скопировать</u> F9               |                                                |              | 1      |
| 1              | <u>И</u> зменить F2                 |                                                |              |        |
| ×              | ⊻далить Del                         |                                                |              |        |
| Eok            | Закончить редактирование Shift+F2   | Старая розн. Колонка Положение:                |              |        |
|                | Переместить вверх Ctrl+Shift+Up     | №% НДС Новая колонка                           | -            |        |
| ₽              | Переместить вниз Ctrl+Shift+Down    | Изменение разм                                 | epa:         |        |
| Âļ             | Сортировать по возрастанию          | Изменять Изменять                              | •            |        |
| ₽<br>↓<br>A    | Сортировать по убыванию             | Производитель / Импортёр Ширина:               |              |        |
| M              | Установить отбор                    | ✓Код ГАК 9 \$                                  |              |        |
| G              | Отбор по значению в текущей колонке | ✓Количество по документу<br>✓Цена по документу |              |        |
| M              | История отборов                     | Сумма по документу                             |              |        |
| T <sub>x</sub> | Отключить отбор                     | Автовысота                                     |              |        |
| 1              | Вывести список                      | Идентификатор строки                           |              |        |
| E°             | Настройка списка                    | ОК Отмена Применить Страк                      | ака<br>селет | ]<br>影 |

# Сканируем марки

• Для приёма накладной с новыми марками нужно просканировать все марки по одному разу поштучно, либо просканировать идентификатор упаковки. Сканируем с помощью оборудования рекомендованного выше.

• При этом в колонке «марки» будет увеличиваться число просканированных и совпавших марок

• Так же будет заполняться закладка документа с названием «Марки». В ней отражается общий список марок без привязки к строке накладной

• Колонку марки в товарной части можно открыть двойным щелчком мышки. Откроется окно с марками насканированными для данной позиции накладной

• Если марка добавляется как новая строка в накладную, надо связаться с техподдержкой ОПС

| і С<br>По                                                                                               | ア 新 、 「 1 、 2 、 2 、 2 、 2 、 1 、 1 1 1 (1 、 2 、 2 ) (1 1400_Сантова А.Ш.) Проведен _ 「Оступление товаров № 114000184 от 12.02.2019 (11400_Сантова А.Ш.) Проведен _ 「 ス |                |                                    |              |               |          |         |                       |         |                   |              |             |           |           |                                      |               |
|----------------------------------------------------------------------------------------------------|----------------------------------------------------------------------------------------------------|----------------|------------------------------------|--------------|---------------|----------|---------|-----------------------|---------|-------------------|--------------|-------------|-----------|-----------|--------------------------------------|---------------|
| Доку                                                                                                    | мент №                                                                                                    | 4140000184     |                                    |              | 10 C          | 1 23 1 2 | . nopon | or 12                 | 02.2019 | 000 Меркурий; Ч14 | 104 Меркурий | Магазин Юж. |           |           |                                      |               |
| Склад                                                                                                   | компаны                                                                                                    | ви: Ч1404 Алко | голь Магазин                       | Южный РЦ     |               |          |         | and the second second |         | Входящий докум. № | 21101102     |             |           |           | от 11.02                             | 2019 🗐        |
| Контра                                                                                                  | трагент: Инвина-ЮТК ООО                                                                                                    |                |                                    |              |               |          |         |                       |         |                   |              |             |           |           | Been                                 | счет-фактуру  |
| Догов                                                                                                   | овор: Поставка в Руб от 20.04.16                                                                                                    |                |                                    |              |               |          |         |                       |         | 2                 |              |             |           | По дого   | овору долг контрагенту составляет: 7 | 15 092,66 Py6 |
|                                                                                                    | Не устанавливать розничные цены                                                                                                    |                |                                    |              |               |          |         |                       |         |                   |              |             |           |           |                                      |               |
| Товар                                                                                                   | ы (2 поз                                                                                                    | ) Распределе   | ние поставки                       | (Опоз.) Мари | ки (228 поз.) | Дополн   | ительно |                       |         |                   |              |             |           |           | Валюта: Руб (1,0000) ИТОГ            | 0: 42 408,00  |
| 0                                                                                                    | 00                                                                                                    | 🗙 🖩 🛧 🤇        | ▶ <u>A</u> 1 <u>A</u> 1   <b>E</b> | 😨 Заполнение | - 🐼 Подб      | op 700   | Отбор 📉 |                       |         |                   |              |             |           |           | Искать по кодам по                   | ставщика 🔲    |
| ек                                                                                                    | Цена                                                                                                    | . Сумма        | Сумма бе                           | Bcero        | Сумма ро      | Стара    | % НДС   | ндс                   | гтд     | Производитель     | Код ГАК      | Количест    | Цена по д | Сумма по  | Марки                                |               |
|                                                                                                    | 260,00                                                                                                    | 3 906,00       | 3 906,00                           | 3 906.00     | 5 460,00      | 270,00   | Без НДС |                       |         | Пантеон ООО       | Водка        | 21,000      | 186,00    | 3 906,00  | 🖌 Введено: 21 из 21. Совпало: 21 и   | з 21          |
|                                                                                                    | 260,00                                                                                                    | 38 502,00      | 38 502,00                          | 38 502,00    | 53 820,00     | 270,00   | Без НДС |                       |         | Пантеон ООО       | Водка        | 219,000     | 186,00    | 40 734,00 | 🔒 Введено: 207 из 207. Совпало: 20   | 7 из 219      |
| 260.00 38 502.00 38 502.00 38 502.00 53 820.00 270.00 Бев НДС Пантеон ООО Водка 215,000 186.00 40 734.0 |                                                                                                    |                |                                    |              |               |          |         |                       |         |                   |              |             |           |           |                                      |               |

| <u>Ф</u> айл Прав | ка Справочники Документ    | ы Обработки Отчеты <u>С</u> ервис <u>О</u> кна Сп <u>р</u> авка |                                                                                                    |                                                |
|-------------------|----------------------------|-----------------------------------------------------------------|----------------------------------------------------------------------------------------------------|------------------------------------------------|
|                   | X & B B & A                | * 🔍 - × 🔍 🐑 🥥 🚛 📓                                               | ≗ M M+ M- 🖞 🖕                                                                                                    |                                                |
| <b>33</b> 1.      | + + 🙀 👫 🙉 -7               | 1 C II II II II II II II II II II II II I                       |                                                                                                    |                                                |
|                   |                            |                                                                 |                                                                                                    |                                                |
| Ro                |                            |                                                                 | The second second secon | _ D* 4                                         |
| Операция *        | Сцены и валюта   Деист     | вия т 🔐 😁 🙆 🗳 🤪 тереити т 🎯 🧭 (17:11:36) т                      |                                                                                                    |                                                |
| Зокумент №        | 4140000184                 | от 12.02.2019 🗐 .                                               | ООО Меркурий; Ч1404 Меркурий Магазин Юж                                                                                                    |                                                |
| kasa kourasuu     | U1404 Apropose Managure K  | Decesia PII                                                     | Programmed sources N* 21101102                                                                                                    | 11 02 2019                                     |
| стад компани      |                            |                                                                 |                                                                                                    | 01 11.02.2013                                  |
| онтрагент:        | Инвина-ЮТК ООО             | ¢                                                               | 4                                                                                                    | Ввести счет-фактур                             |
| оговор:           | Поставка в Руб от 20.04.16 |                                                                 | По договор                                                                                                    | у долг контрагенту составляет: 7 915 092,66 Ру |
|                   |                            |                                                                 |                                                                                                    | Не устанавливать розничные цены                |
|                   |                            |                                                                 |                                                                                                    | Bamora: Pv6 (1 0000) NTOFO: 42 408 0           |
| овары (2 поз.     | ) Распределение поставки ( | Лоз.) Марки (228 поз.) Дополнительно                            |                                                                                                    |                                                |
| 900               | 🗙 📰 🚭 🐟 31 X1 🔤            | заполнение - Поиск марок                                        |                                                                                                    |                                                |
| V Алкоголі        | ьная продукция             | Код марки                                                       |                                                                                                    | Маркировка упаковки                            |
| 1 Водка "         | РИНСКИЙ СТАНДАРТ ОРИ       | 136200383344171018001ZXVFKBF4JZOGIXUOSR2ZYHAFNAMG7AYTOG         | E7JW67654VBCKFJ5DVAXRQTHIH20PRD0YATCW3BE7QCX44KK3P6HZE42QOR                                                                                                    | X                                              |
| 2 Водка "         | РИНСКИЙ СТАНДАРТ ОРИ       | 136200383344161018001KF6WCMWWZUZETCVYLGRBC6YWCYIM5CZB           | DSUX5GOXOIQNA7TL5XWQJ5MC3GRP6IEOL2LHPQSOCR5AEAKUVUUCJMBM56                                                                                                    |                                                |
| 3 Водка "         | РИНСКИЙ СТАНДАРТ ОРИ       | 136200383344101018001XD7H3YAT2T47AD475Y3UJPKPEASLGLRANILE       | EHOADZNBYYUMXJJJDVZP3BLGT553AVOJDLS5X54ZCY2DYBUQJ5ZOKFVURKID                                                                                                    |                                                |
| 4 Водка "         | РИНСКИЙ СТАНДАРТ ОРИ       | 136200383344091018001DVMFGTXZGELSBKHREW5QR322EA263RR3F2         | ZP6S6ZWQ4PMIK6GFFQHKZ2CTZF4ASXMGSQTQD5G373SN4OSW3SWEARZ7PG                                                                                                    | r                                              |
| 5 Водка "         | РИНСКИЙ СТАНДАРТ ОРИ       | 136200383344061018001L5WGSTX75ZUQKWTN5WD6CADWR4BRG6V            | INOPJODTEI4W3NRY570SS6VRJBMSYPJQIFRZOQPEAPQMNX7JKWJ67D4B6V4H.                                                                                                    | 0.                                             |
| 6 Водка "«        | РИНСКИЙ СТАНДАРТ ОРИ       | 1362003833440710180012JNYULR6K4RPAPCR3KMF5CEUPE3EGJX3QC         | WNWAQXYXJAP67LT3NNF6UJVN7TNMKKFAZZD3QZQJPZBICCXIAVYNEVSMDFY                                                                                                    |                                                |
| 7 Водка "         | РИНСКИЙ СТАНДАРТ ОРИ       | 136200383344031018001JD2SSGEHPKR4RX62YUMXTTVG4AIMWCHDO          | YKJXM3NAB7TQOZY6AZKX4QTH3MRBMKQN5E7MX457W3MJVNO5YZ2AAL6LUU                                                                                                    | 6                                              |
| 8 Водка "         | РИНСКИЙ СТАНДАРТ ОРИ       | 136200383344021018001MCZ2IOVMPMYHVTFXKTX3Z22VZQXOFFLCM6         | PEJ4SZGFGMG5AW55JILCMHAYT5EUIXSPQFUQVZAQOBCCCASX57SMQU6TJLH                                                                                                    |                                                |
| 9 Водка "         | РИНСКИЙ СТАНДАРТ ОРИ       | 136200383343971018001NFOGMNOLFWDBE5T3J3MBELZGJQE6D25IA2         | AMPMKWUAVUJBVQV35545EECMUIEVRUNX07YX52DQEBBU26ZIEVM6ROLGTR                                                                                                    |                                                |
| 10 Водка "        | РИНСКИЙ СТАНДАРТ ОРИ       | 136200383343961018001ETOC7JMAB4LOOVVJNX4LDCDPIYBEZP65JTB        | XZSVNLI7ZHDYEHLUKHV4GQD2DEC2IBZ27RZEBDZATLHNTNKL4BLJAKDEEDLY                                                                                                    |                                                |
| 11 Водка 😭        | РИНСКИЙ СТАНДАРТ ОРИ       | 1362003833439210180012DGLTMV6RTGTYR7NLXXGHNWWVUEBQD6F           | RGV7YAUQ4NTKEEYBYWE5EP25MKM3AI3QDOOMXXHUHWVUK6R4IS5SX6YIPNC.                                                                                                    |                                                |
| 12 Водка "        | РИНСКИЙ СТАНДАРТ ОРИ       | 136200383343911018001ETA6ASWMBVGT7ZWFB3LQSULF645DHOLKB          | AUCXLT6DI7BURRNT4WPRIVCOHO6QCMM6Q76AZRYSDCIUERJSO4TF2X6QZJ2T.                                                                                                    |                                                |
| 13 Водка "        | РИНСКИЙ СТАНДАРТ ОРИ       | 136200328968031018001JLHW2MC57HYK55DRTBIUODJXOU3F5DQWG          | BYANXHE4Q4KUFSJV3IC5TDXSNJ4GKJEQGK36GVNODQMDVR4UGAESACBFYUL                                                                                                    |                                                |
| 14 Водка "        | РИНСКИЙ СТАНДАРТ ОРИ       | 136200328968071018001NURXWFGHCAB2207ZZYSDWYM4DYMHA50A           | R2SHQSM4HKQWLUZWT36IUE36ALRRLFQPCIU62762N5GMILMTVQ5DLZMHHU                                                                                                    |                                                |
| 15 Водка "        | РИНСКИЙ СТАНДАРТ ОРИ       | 136200328968241018001X2X6MNH6G6VU3LIROHOBFW5LQM7R6OOO6          | NLCQJF4X7BIAJQW42VDFVCIIZT3CH4WQCY3NRTTZJS7UT7P6506DISBEVWXRR                                                                                                    |                                                |
| 16 Водка "        | РИНСКИЙ СТАНДАРТ ОРИ       | 1362003289683010180015U6XSNBUU3C6T7YON6BF6JQPVYM62PEMOZ         | OU6IMFKCLQB32VXKKHDDDJW2GZSAO57RR6OCTWDVRDYSBG545E2XXXF3XP                                                                                                    |                                                |
| 17 Водка "        | РИНСКИЙ СТАНДАРТ ОРИ       | 1362003289683410180014DBZFQTT24OHJX2QEDZK5ITFNQT5RLE3Y3Y        | QONFIELGMAG6IDEUCJ5JZGG50LJZUHRQCS7NAY27BDCWULWQZEQPVOMVDZ.                                                                                                    |                                                |
| 18 Водка "        | РИНСКИЙ СТАНДАРТ ОРИ       | 136200328968351018001MCILWYT5E55XZF2LQZNWFMX5NESNILUTNG         | B2X72RHI2P5CJFRLKTGLPU5FGRQMNCVDFNNXXXFGH4DQUMFQQ5XAT23HAH                                                                                                    |                                                |
| 19 Водка "        | РИНСКИЙ СТАНДАРТ ОРИ       | 136200328968111018001UWDAKAPEJ6EOKKPR6FSDRFAH5ALDATE7IM         | C2EW2LJLHOPTDLBRD5NGNSI3QK6BVB23N47RUG36FIIPZ7ACRLYKYCPXGVRO                                                                                                    |                                                |
| 20 Водка "        | РИНСКИЙ СТАНДАРТ ОРИ       | 1362003289680010180017WXUPYEW275QKKSV3NZCZPKUZI2TOGL3W          | 76RLG26Y0F4U3E5S0DR6WH5F7IMWVY4JASTQAS5XTPDQATB7IVYPIOHPRAHX.                                                                                                    |                                                |
| 21 Водка "        | РИНСКИЙ СТАНДАРТ ОРИ       | 1362003289682310180014KWKVYISCUUPE3EZNNIJZVGYIY2WUMKLBB         | CQEPJSTTQLWT4QYM66NZ4KXNENVAVXL4RL4IKF67R473BSLFHN3OV4QQPJ6D                                                                                                    |                                                |
| 22 Водка "о       | РИНСКИЙ СТАНДАРТ ОРИ       | 136200345399201018001B5QRN5DH4GD6SQT5YGGK4YGUSAGQFL5EJ          | 3S5LBBVUNPEGCVALNM5SS5WXAHDQ47MPYZGRWIF5V7BWXPD2OVOTATYN                                                                                                    | 0100606929171011800003910                      |
| 23 Водка "        | РИНСКИЙ СТАНДАРТ ОРИ       | 1362003453992310180013ZWK47I4Z2U35SRZ6MGMMNUIK4BUF0BYYV         | MTFXXXVBZCXDEDUATE6BBRWR7TCDV5N5T4JMZ462CGKOWKQX4AAKOWUE4.                                                                                                    | 0100606929171011800003910                      |
| 04 D              |                            |                                                                 |                                                                                                    | 0100000017101100000010                         |

# Список марок для позиции накладной:

| подоор марок                                             |                             |       |
|----------------------------------------------------------|-----------------------------|-------|
| Зодка "ФИНСКИЙ СТАНДАРТ ОРІ<br>😳 🗟 🖉 🗶 🔜 🕼 🍲 🐥 🏦 👫 Очист | ИГИНАЛЬНАЯ", кол.: 21<br>пъ |       |
| Код марки                                                | Маркировка упаковки         | ^     |
| 136200383344171018001ZXVFKBF4JZOGIXU                     |                             | in in |
| 136200383344161018001KF6WCMWWZUZE                        |                             |       |
| 136200383344101018001XD7H3YAT2T47AD4                     |                             |       |
| 136200383344091018001DVMFGTXZGELSBK.                     | -                           |       |
| 136200383344061018001L5WGSTX75ZUQK                       |                             |       |
| 1362003833440710180012JNYULR6K4RPAP                      | S k                         |       |
| 136200383344031018001JD2SSGEHPKR4RX                      | 6                           |       |
| 136200383344021018001MCZ2IOVMPMYHVT                      |                             |       |
| 136200383343971018001NFOGMNOLFWDBE                       |                             |       |
| 136200383343961018001ETOC7JMAB4LOOV                      |                             |       |
|                                                          |                             | 151   |

# Приём марок без проверки

# Нерекомендуемое действие!

# Внимание! Все проблемы с продажей непроверенной марки становятся ваши!

Для выполнения этого действия воспользуемся кнопкой «Заполнение» на закладке «Товары» или на закладке «Марки». И там и там выбираем пункт «Заполнить марки из TTH»

| 0 | BOX      | 🔜 🛧 🗣 🛔  |         | Заполнение - 👿 Подбор 🛛 Отбор 📉                                                                                                    |       |
|---|----------|----------|---------|----------------------------------------------------------------------------------------------------|-------|
| N | Код      | Товарная | Номени  | Изменить Об                                                                                                    | Колич |
| 1 | 00741158 |          | Водка в | Очистить 0,50                                                                                                    | 0     |
| 2 | 00691675 |          | Водка Р | Заполнить из ТСЛ 0,25                                                                                                    | 0     |
|   |          |          |         | Перезаполнить по основанию<br>Обнулить количество ЕГАИС<br>Установить % наценки для всей таблицы<br>Установить рекомендуемую наценку на весь товар<br>Сеернуть одинаковые строки<br>Сеернуть одинаковые строки<br>Сеернуть сиценку<br>Сопоставление акогольной продукции ЕГАИС<br>Установить ГАКиПроизводителяпоАЛ<br>Заполнить из ТСД 8200 с ценами<br>Заполнить Из.<br>Документа ТСД<br>Заполнить Табличную Часть Из Файла<br>Заполнить из ТСД Атол Smart Droid |       |
|   |          |          |         |                                                                                                    | 2     |

| Товары (2 поз.) Распределение поставк | вары (2 поз.) Распределение поставки (0 поз.) Марки (0 поз.) Дополнительно |                     |  |  |  |  |  |  |  |  |  |  |  |
|---------------------------------------|----------------------------------------------------------------------------|---------------------|--|--|--|--|--|--|--|--|--|--|--|
| 🔁 😰 💊 🗙 🔡 🗣 📤 정기 월1                   | 🔣 Заполнение 🚽 Поиск марок                                                 |                     |  |  |  |  |  |  |  |  |  |  |  |
| N Алкогольная продукция               | Очистить                                                                   |                     |  |  |  |  |  |  |  |  |  |  |  |
|                                       | Заполнить из ТТН                                                           |                     |  |  |  |  |  |  |  |  |  |  |  |
|                                       | Установить ГАКи Производителя по АП                                        |                     |  |  |  |  |  |  |  |  |  |  |  |
|                                       | Заполнить из ТСД 8200 с ценами                                             |                     |  |  |  |  |  |  |  |  |  |  |  |
|                                       | Удалить транзитную спецификацию                                            |                     |  |  |  |  |  |  |  |  |  |  |  |
|                                       | Заполнить Из Транзитной спецификации                                       |                     |  |  |  |  |  |  |  |  |  |  |  |
|                                       | Заполнить ИзДокумента ТСД                                                  |                     |  |  |  |  |  |  |  |  |  |  |  |
|                                       | Заполнить Табличную Часть Из Файла                                         |                     |  |  |  |  |  |  |  |  |  |  |  |
|                                       | Заполнить из ТСД Атол Smart Droid                                          |                     |  |  |  |  |  |  |  |  |  |  |  |
|                                       | Заполнить из ТСД новая                                                     |                     |  |  |  |  |  |  |  |  |  |  |  |
|                                       |                                                                            | (@) jakaraansitti); |  |  |  |  |  |  |  |  |  |  |  |

# Отправка акта подтверждения/расхождения

• Сохраняем накладную, проводим её и отправляем акт.

| • Пост   | тупление                                              | товаров № 41    | 40000194 от    | 14.02.2 | 019 (457_0     | )ператор | _2) Проведен   |                  |              |                |           |               |           |                 | _ 🗆 ×                |
|----------|-------------------------------------------------------|-----------------|----------------|---------|----------------|----------|----------------|------------------|--------------|----------------|-----------|---------------|-----------|-----------------|----------------------|
| < Onep   | ация 👻 🐧                                              | Цены и валюта   | а Действия -   | -       | o 🛯 📑          | S 🗟      | 🔹 Перейти 👻 🕜  | 🕗 (17:59:37) 🕶 📋 | 1 🕜 🖉        | тправить акт В | ГАИС 🏗    | D E           |           |                 |                      |
| Докума   | ент№: Ч                                               | 140000194       |                |         |                | от       | 14.02.2019 🗐 🗘 | ООО Меркурий;    | Ч1404 Мерку  | рий Магазин К  | Эж        |               |           |                 |                      |
| Склад ко | омпании: Ч                                            | 1404 Алкоголь I | Магазин Южны   | ій РЦ   |                | 1        | Q              | Входящий докум   | .Nº: 19\0000 | )454           |           |               |           | от 13.02        | 2.2019               |
| Контраго | ент: М                                                | KC 000          |                |         |                |          | 9              |                  |              |                |           |               |           | Ввест           | и счет-фактуру       |
| Договор  | »: П                                                  | оставка в Рубо  | т 01.01.18     |         |                |          | 9              |                  |              |                | По догоз  | зору долг кон | нтрагенту | составляет: 5   | 173 029,05 Py6       |
|          |                                                       |                 |                |         |                |          |                |                  |              |                |           |               | Не устан  | авливать розні  | ичные цены 🗌         |
| Товары   | (2 nos.) P                                            | аспределение п  | оставки (0 поз | ) Mapki | и (1 000 поз.) | ) Допол  | нительно       |                  |              |                |           | Валюта: І     | Руб (1,0  | 000) ИТОГС      | <u>): 135 000,00</u> |
| 02       | у 🖉 🗶 📃 🛧 🤣 🛓 🖞 🖾 Заполнение – 🞼 Подбор   🏹 Отбор   🦹 |                 |                |         |                |          |                |                  |              |                |           |               |           |                 |                      |
| 3        | Сумма бе                                              | Bcero           | Сумма розн.    | Стара   | % НДС          | ндс      | ГТД            | Производитель    | Код ГАК      | Количест       | Цена по д | Сумма по      | Марки     |                 |                      |
| 400,00   | 74 400,0                                              | 0 74 400,00     |                |         | Без НДС        |          |                | Кристалл КЛВЗ    | Водка        | 400,000        | 186,00    | 74 400,00     | √ Вве     | дено: 400 из 40 | 00. Совпало: 40      |
| 600,00   | 60 600,0                                              | 0 60 600,00     | 84 000,00      | 140,00  | Без НДС        |          |                | Казанский ЛВЗ    | Водка        | 600,000        | 101,00    | 60 600,00     | ∨ Вве     | дено: 600 из 60 | 00. Совпало: 60      |
|          | 135 000,0                                             | 0 135 000,00    | 84 000.00      |         |                |          |                |                  |              |                |           | 135 000.00    |           |                 |                      |
| •        |                                                       |                 |                |         |                |          |                |                  |              |                |           |               | -         | Y               |                      |
| Коммен   | нтарий:                                               |                 |                |         |                |          |                |                  |              | ×Q             | 😂 Печат   | ъ 🔹 🛃         | ок        | 🔚 3anyistas     | a, 🛎 3ette 10        |

• Если в результате приёма были какие-то изменения относительно входящей ТТН, то будет создан акт расхождения.

• Если помарочную алкопродукцию принять без сканирования марок и без заполнения марок TTH, то будет создан документ расхождения.

• Будьте внимательны! Ошибочные акты очень тяжело отменяются!

### Особенность перемещения алкоголя на регистр «Торговый зал»

• Перемещение в регистр №2 «Торговый зал» (далее ТЗ) выполняется как и прежде, но есть особенность помарочного учёта: алкопродукцию с новыми марками перемещать в ТЗ НЕ НУЖНО. Она учитывается на регистре «Склад» и на регистре «Марки» автоматически. Для старых марок и немаркированного алкоголя всё остаётся по-прежнему.

• Если в документ перемещения в ТЗ попадает алкопродукция с помарочным учётом, то она автоматически удалится при сохранении перемещения.

## Создание документа перемещения алкопродукции

#### Способ 1: На основании остатков

1. Запрашиваем остатки на регистре «Склад» и дожидаемся их получения.

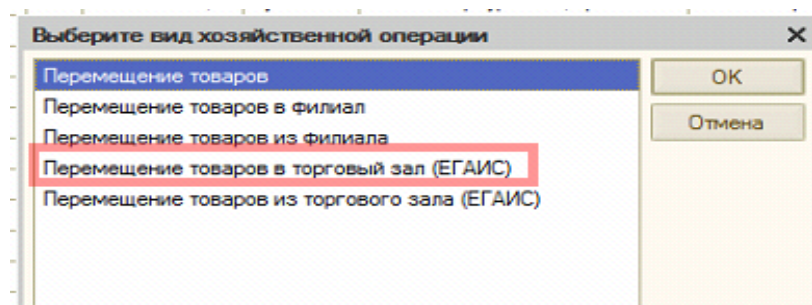

2. Создаём документ перемещения с хозяйственной операцией «Перемещение в торговый зал ЕГАИС»

- 3. Заполняем шапку документа: Подразделение и склад.
- 4. Заполняем остатками ЕГАИС

|    | H¢  | с п   | еремещение     | товаров в т                           | орговы   | й зал   | (ELAN     | C) N≌  | 4142        | 70002   | 9 от 14    | 1.02.2019 (   | 11400_1   | Власова С.М    | I.) Пров |  |  |  |
|----|-----|-------|----------------|---------------------------------------|----------|---------|-----------|--------|-------------|---------|------------|---------------|-----------|----------------|----------|--|--|--|
| er | [   | (đo   | перация 👻 🛔    | Цены и валют                          | та Дей   | ствия   | •         | ••     | 0           | 🎽 🐴     | -          | Перейти -     | 2         | ) (15:24:09) - | 18       |  |  |  |
| er |     | Док   | умент №: Ч     | 142700029                             |          |         |           |        |             |         | от         | 14.02.2019    | #         | ООО Меркур     | оий; Ч14 |  |  |  |
| er | 0   | Скла  | д отправитель  | Ч1427 Мерку                           | рий Мага | азин М  | етелева   |        |             |         |            |               | Q         | Склад получа   | атель: [ |  |  |  |
| er | ŀ   | ID до | к-та отгрузки: |                                       | -        |         |           |        |             |         |            |               |           | Док-т отгруз   | ки N=:   |  |  |  |
| e۲ |     |       |                |                                       |          |         |           |        |             |         |            |               |           |                |          |  |  |  |
| er | L   |       |                | Не устан. р                           | юзн. цен | ы       |           |        |             |         |            |               |           |                |          |  |  |  |
| er |     | Тов   | ары (9 поз.) [ | аспределение                          | отрузка  | 4 (0 no | з.) Дог   | полни  | тельн       |         | Va         |               |           |                |          |  |  |  |
| er | l   | 9     | 10 / X         | 🔚 👚 🐳 🖇                               | Ì↓ Ä+    | E Ja    | полнени   | 1e •   | E Sent I la | дбор 🕶  | 10-0T      | бор           |           |                |          |  |  |  |
| e⊦ | l   | N     | Код            | Товарная                              | Номени   |         | Очистит   | пь     | TOR         |         |            |               |           |                | и I      |  |  |  |
| er | l   | 2     |                |                                       |          |         | Заполни   | ить из | з ТСД       |         |            |               |           |                |          |  |  |  |
| er | l   | 3     |                |                                       |          |         | Перезаг   | полни  | ть по       | основа  | нию        |               |           |                |          |  |  |  |
| er | I   | 4     |                |                                       |          |         | Очистит   | љ Мај  | рки         |         |            |               |           |                |          |  |  |  |
| er | I   | 5     |                |                                       |          |         | Обнулит   | ть кол | пичест      | во ЕГАІ | NC         |               |           |                |          |  |  |  |
| e⊦ | I   | 6     |                |                                       |          |         | Измени    | ть     |             |         |            |               |           |                |          |  |  |  |
| er | l   | 7     |                |                                       |          |         | Заполни   | ить ск | сладск      | ими ос  | татками    | 1             |           |                |          |  |  |  |
| er | I   | 8     |                |                                       |          |         | Установ   | вить 3 | % наце      | нки для | всей та    | аблицы        |           |                |          |  |  |  |
| e⊦ | l   | 3     |                |                                       |          |         | Установ   | вить р | рекоме      | ндуему  | ю наце     | нку на весь т | овар      |                |          |  |  |  |
| er | l   |       |                |                                       |          |         | Заполни   | ить ро | озничн      | ые цен  | ы          |               |           |                |          |  |  |  |
| er | I   |       |                |                                       |          |         | Заполни   | ить то | анзит       | ной спе | шифика     | цией          |           |                |          |  |  |  |
| er | I   |       |                |                                       |          |         | Свернит   | ь оли  | наков       | ые сто  | жи         |               |           |                |          |  |  |  |
| e۲ |     |       |                |                                       |          |         | Свернит   | - O.C. | наков       | ые сто  | жи ЕГА     | ИС            |           |                |          |  |  |  |
| e⊦ |     |       |                |                                       |          | 1       | Sanonu    | ATE AN | aoka        | s TTH   |            |               |           |                |          |  |  |  |
| er | I   |       |                |                                       |          | -       |           |        | арки и      | 5 1 111 | MC.        |               |           |                |          |  |  |  |
| er | l   |       |                |                                       |          |         | дополн    | ить о  | статка      | миега   |            | 0             | 20        | FEAMO          |          |  |  |  |
| er | l   |       |                |                                       |          |         | Переме    | щени   | ie_3an      | олниты  | l loi pynn | еОстатками    | 2Регистр  | рает АИС       |          |  |  |  |
| er |     |       |                |                                       |          |         | Заполни   | ить из | втсд        | Атол Sr | nart Droi  | d             |           |                |          |  |  |  |
| er |     |       |                |                                       | Допуст   |         | Переме    | щени   | еВФи        | лиал За | полнить    | Остатками1    | Регистра  | ELANC          |          |  |  |  |
| er | L   | 4     |                |                                       |          |         | Заполни   | ить из | з ТСД       | новая   |            |               |           | O              |          |  |  |  |
| er | L   | Ком   | ментарий:      |                                       |          |         | Переоц    | енить  | B pos       | нице    |            |               |           | id Gaaaaa      |          |  |  |  |
| 00 | ine | -     |                | N N N N N N N N N N N N N N N N N N N | 187 17   | 112.20  | 191.00008 |        |             | 1       | × × /× //  | III EUN       | T ST MILL | MONUNIA PUT    | opran    |  |  |  |

5. Записываем, проводим, и отправляем акт в ЕГАИС

# Способ 2: На основании поступления

1. Создаём документ перемещения на основании поступления

2. Изменяем хозяйственную операцию на «Перемещение товаров в торговый зал ЕГАИС».

- 3. Исправляем, если нужно, товарную часть
- 4. Записываем, проводим, и отправляем акт в ЕГАИС

### Перемещение алкоголя

• Перемещение создаётся аналогичным образом с перемещением в торговый зал. Хозяйственная операция при этом называется «Перемещение товаров в филиал»

|          | Her | п    | еремещение     | товаров в то    | орговый зал (ЕГАИС)     | № <b>Ч1427000</b> 2 | 29 от 14.02.20 |
|----------|-----|------|----------------|-----------------|-------------------------|---------------------|----------------|
| er-      | ŀ   | (E)  | перация 🗸 📲    | Цены и валют    | а Действия 🕶 🔜 💀        | 9 🐻 🗳 🗳             | 💽 👻 Перей      |
| er<br>er |     | 1    | Перемещени     | е товаров       |                         |                     | от 14.02       |
| e۲       |     |      | Перемещение    | е товаров в фил | пиал                    |                     |                |
| er       |     | Y    | Перемещение    | е товаров из фи | илиала                  |                     |                |
| e⊦       |     | ~    | Перемещение    | е товаров в тор | говый зал (ЕГАИС)       |                     |                |
| er<br>er |     |      | Перемещение    | е товаров из то | ргового зала (ЕГАИС)    |                     |                |
| -        | _   |      |                | One yolan. p    | USH. LICHEI             |                     |                |
| e⊦       | ſ   | Това | ары (9 поз.) Р | аспределение    | отгрузки (0 поз.) Допол | нительно            |                |
| er<br>er |     | Đ    | 🗟 / 🗙          | 🔚 🛧 🕹 🛔         | 🕴 👫 🛛 🔣 Заполнение 🗸    | - 🔙 Подбор -        | Отбор          |
| er-      |     | N    | Код            | Товарная        | Номенклатура            | Алкогольн           | ая предукция   |

• Для облегчения заполнения рекомендуем воспользоваться способом заполнения на основании документа поступления. В этом случае заполняются все необходимые поля автоматически. Вам нужно определиться только с количеством и составом перемещения.

| 🕈 🕇 Постуг | пление товаров          | ⊭ Ч140000194 от 14.02.2019       | (457_Onepa  | тор | 3) Записан                 |               |                   |      |       |      |
|------------|-------------------------|----------------------------------|-------------|-----|----------------------------|---------------|-------------------|------|-------|------|
| 🖁 🔫 Операц | ия - 💲 Цены и ва        | алюта Действия 🕶 🛃 💽             | 6 📑 🖏       | - 1 | Перейти 👻 ② 🥹 (17:         | 59:37) + 📑 🙀  | 👚 Отправить акт В | ГАИС | 11%   |      |
| Докумен    | <b>⊤ №</b> : Ч140000194 |                                  |             |     | Акт корректировки постав   | ки            | й Магазин Н       | Ож   |       |      |
| Скрал ком  | пании: Ч1404 Алког      | оль Масазин Юкный РП             |             |     | Акт привязки марок ЕГАИ    | с             | 4                 |      |       |      |
| Контраген  | т. МКС ООО              |                                  |             |     | Возврат поставщику         |               |                   |      |       |      |
| Ф Логовор  | Поставка в              | Pv6 or 01 01 18                  |             |     | Гашение входящих ВСД М     | еркурий       |                   | По   | AOFOR | sonv |
| 4          |                         |                                  |             |     | Заказ покупателя           |               |                   |      | 20100 |      |
| •          | -                       |                                  |             |     | Заказ поставщику           |               |                   |      |       | P-   |
| Товары (2  | nos.) Pacnpegene        | ние поставки (0 поз.) Марки (0 п | оз.) Дополн |     | Изменение ассортимента     | подразделения |                   |      |       | Dd   |
|            |                         |                                  | отодоор (   |     | Изменение выкладки това    | ipos          | Manunatur         | Enu  | K     | Lle  |
| 1 0074     | 1158                    | Водка ВОРОНЕЦКАЯ Мягк            | волка "ВОР  |     | Изменение параметров си    | стемы заказов | идентифи          | шт   | 1     | 1    |
| 2 0069     | 1675                    | Водка РУССКАЯ ВАЛЮТА             | Водка "РУС  |     | Изменение цен              |               |                   | шт   | 1     | 1    |
| -          |                         |                                  |             |     | Назначение скидок          |               |                   |      |       |      |
|            |                         |                                  |             |     | Отчет комитенту            | EFAIAC        |                   |      |       |      |
| 0          |                         |                                  |             |     | Постиет об импорте продукц | NU ELANC      |                   |      |       |      |
|            |                         |                                  |             |     | Перемещение товаров        |               |                   |      |       |      |
| *          |                         |                                  |             |     | Пазносрамма                |               |                   |      |       |      |
| 0          |                         |                                  |             |     | Платежное получение        |               |                   |      |       |      |
| 0          |                         |                                  |             |     | Поступление дополнителы    | HEX DBCX0.00B |                   |      |       |      |
| -          |                         |                                  |             |     | Приходный складской орд    | ep            |                   |      |       |      |
| *          |                         |                                  |             |     | Расходный кассовый орде    | p             |                   |      |       |      |
| 1          |                         |                                  |             |     | Реализация товаров         |               |                   |      |       |      |
|            |                         |                                  |             |     | Счет на оплату             |               |                   |      |       |      |
| -          |                         |                                  |             |     | Счет-фактура полученный    |               |                   | 60   | 7     | u57  |
| 4          |                         | -                                |             |     |                            |               |                   | алее | 1     | -    |

• Перемещать заполнением остатков ЕГАИС практически не нужно, т.к. это используется только при закрытии магазина или прекращении лицензии

# Перемещение алкоголя (этапы):

• Если алкопродукция находится на регистре T3, то перемещаем её на регистр «Склад»

- Создаём перемещение в филиал
- На его основании создаём ТТН
- Отправляем ТТН в ЕГАИС
- Принимающая сторона должна подтвердить ТТН без поступления.

• К вам приходит уведомление о приёме ТТН. На этом документооборот ЕГАИС закончен.

# Особенности возврата алкопродукции с регистра ТЗ на регистр «Склад»

• Для этой операции мы создаём документ перемещения с хозяйственной операцией «Перемещение товара из торгового зала ЕГАИС»

| I | Выберите вид хозяйственной операции           | × |        |
|---|-----------------------------------------------|---|--------|
|   | Перемещение товаров                           |   | OK     |
|   | Перемещение товаров в филиал                  |   | 0      |
|   | Перемещение товаров из филиала                |   | Отмена |
|   | Перемещение товаров в торговый зал (ЕГАИС)    |   |        |
|   | Перемещение товаров из торгового зала (ЕГАИС) |   |        |
|   |                                               |   |        |
|   |                                               |   |        |
|   |                                               |   |        |
|   |                                               |   |        |

Если в товарной части нет колонки «Справка Б», то добавим её.

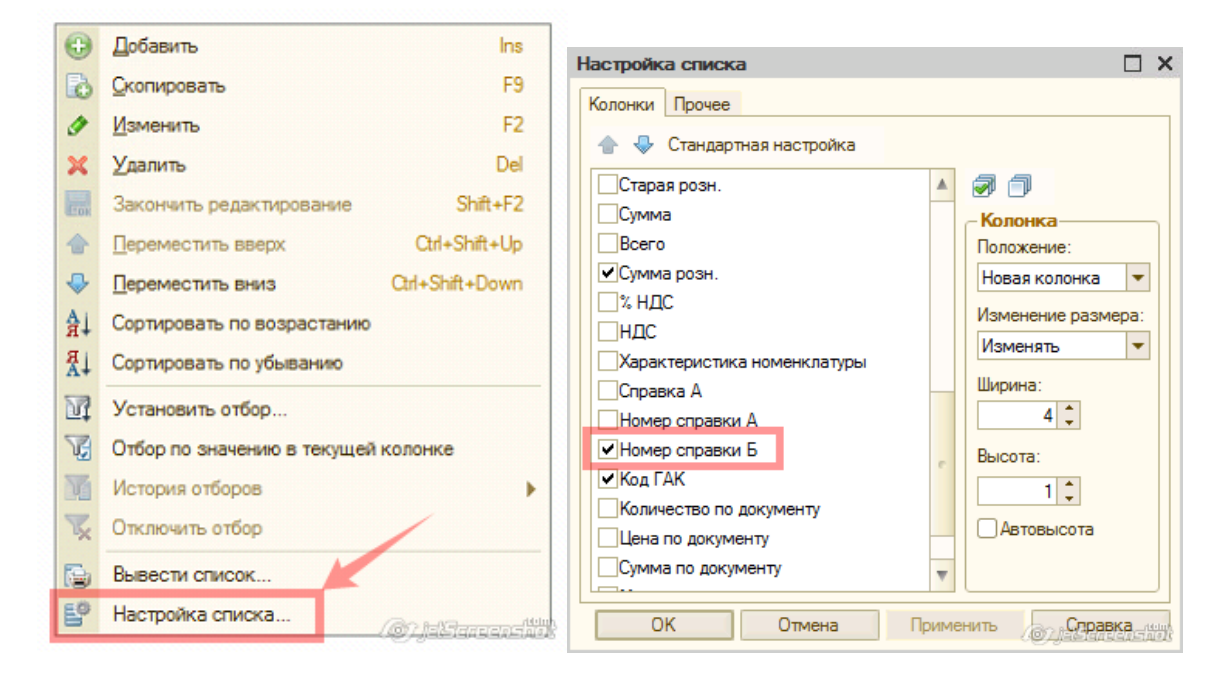

 Справку лучше искать в самом свежем перемещении этой алкопродукции в ТЗ или в самом сведем документе остатков на складе, когда эта алкопродукция ещё на нём числилась

# Возврат алкоголя

• Крайне рекомендуем выполнять на основании документа поступления именно этого алкоголя.

• Можно делать и путём создания нового документа, но будьте готовы заполнить справки А и Б.

• Сканирование марок, если они нового образца, производится точно так же как и при приёме, кроме того что нельзя использовать упаковки.

• Старые (партионные) марки сканировать не нужно.

• А далее сохраняем, проводим, и на основании документа возврата создаём ТТН возврата.

• Отправляем ТТН в ЕГАИС и ждём подтверждения от поставщика.

# Возврат алкоголя (этапы):

• Если алкопродукция находится на регистре T3, то перемещаем её на регистр «Склад».

- Создаём документ возврата отгрузкой.
- На его основании создаём ТТН возврата.
- Отправляем ТТН в ЕГАИС.
- Поставщик должен подтвердить ТТН.

• К вам приходит уведомление о приёме ТТН. На этом документооборот ЕГАИС закончен.